# WALK THE CUSTOMER THROUGH EACH OF THE FOLLOWING KEY DELIVERY FEATURES

DEMONSTRATE HOW TO SET THE CLOCK - page 29

DEMONSTRATE AUTOMATIC CLIMATE CONTROL - page 18 - 19

- □ HOW TO DEFROST
  - Press the front defrost button.
- 2 Set to warmest temperature setting.
- 3 Set to highest fan speed.

GENESIS CONNECTED SERVICES - page 21-23

- Assist with creating MyGenesisUSA.com account
- Assist with Genesis Connected Services enrollment
- Show Genesis Connected Services Users Manual
- Encourage customers to press the Genesis Connected Services button @

□ TIRE PRESSURE MONITORING SYSTEM (TPMS)- page 36

Low tire pressure indicator / TPMS malfunction indicator

NOTE: Tire pressure may vary in colder temperatures causing the low tire pressure indicator (1) to illuminate. Inflate tires according to the Tire Pressure Label located on the driver's side door pillar.

#### □ WINDSHIELD WIPER / WASHER - page 09

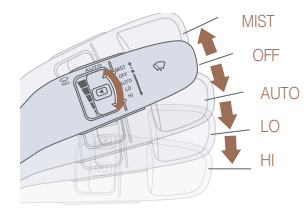

- To activate wipers move the switch down to one of the three positions
- (AUTO, LO, HI)
- To adjust "AUTO" speed move switch
- To spray washer fluid pull lever toward youPush lever up for a single wiper pass

□ PARKING ASSIST SYSTEM (PAS) - page 34

If the PAS is OFF, it will automatically turn ON when in Reverse. PAS will automatically turn OFF when driving forward and speed is over 6 mph.

| MAINTENANCE                                                                       |                                                          |                                     |            |                                     |
|-----------------------------------------------------------------------------------|----------------------------------------------------------|-------------------------------------|------------|-------------------------------------|
| Scheduled Maintenance<br>(Normal Usage)                                           |                                                          | 3.8L / 5.0L                         |            | 3.3T                                |
| Engine Oil And Filter                                                             | Replace                                                  | 7,500 or 12 mos.                    | Replace    | 6,000 or 12 mos.                    |
| Fuel Additives                                                                    | Add                                                      | 7,500 or 12 mos.                    | Add        | 6,000 or 12 mos.                    |
| Tire Rotation                                                                     | Perform                                                  | 7,500 or 12 mos.                    | Perform    | 6,000 or 12 mos.                    |
| Vacuum Hose                                                                       |                                                          |                                     |            |                                     |
| Air Conditioning Refrigerant                                                      |                                                          |                                     |            |                                     |
| Brake Hoses & Lines                                                               |                                                          |                                     |            |                                     |
| Drive Shafts & Boots                                                              |                                                          |                                     |            |                                     |
| Exhaust Pipe & Muffler                                                            |                                                          |                                     |            |                                     |
| Front Brake Disc/Pads, Calipers                                                   | Inspect                                                  | 7,500 or 12 mos.                    | Inspect    | 6,000 or 12 mos.                    |
| Rear Brake Disc/Pads                                                              |                                                          |                                     |            |                                     |
| Steering Gear Box, Linkage & Boots/ Lower<br>Arm Ball Joint, Upper Arm Ball Joint |                                                          |                                     |            |                                     |
| Suspension Mounting Bolts                                                         |                                                          |                                     |            |                                     |
| Propeller Shaft                                                                   |                                                          |                                     |            |                                     |
| Air Cleaner Filer                                                                 | Inspect                                                  | 7,500 or 12 mos.                    | Inspect    | 6,000 or 12 mos.                    |
| Air Cleaner Flier                                                                 | Replace                                                  | 22,500 or 36 mos.                   | Replace    | 18,000 or 36 mos.                   |
| Climate Control Air Filter<br>(For Evaporator And Blower Unit)                    | Replace                                                  | 7,500 or 12 mos.                    | Inspect    | 6,000 or 12 mos.                    |
| Fuel Tank Air Filter                                                              |                                                          | t 15,000 or 24 mos.                 |            | 12,000 or 24 mos.                   |
| Vapor Hose & Fuel Filler Cap, Fuel tank                                           |                                                          |                                     |            |                                     |
| Brake Fluid                                                                       | Inspect                                                  |                                     |            |                                     |
| Parking Brake                                                                     |                                                          |                                     |            |                                     |
| Fuel Filter                                                                       |                                                          |                                     |            |                                     |
| Fuel Lines, Fuel Hoses And Connections                                            | Inonact                                                  | 30,000 or 48 mos.                   | Inspect    | 24,000 or 48 mos.                   |
| Front(AWD)/Rear Differential Oil                                                  | Inspeci                                                  |                                     |            |                                     |
| Valve Clearance (3.3T and 3.8L)                                                   | Inspect                                                  | 60,000 or 72 mos.                   | Inspect    | 60,000 or 72 mos.                   |
| Driva Palt                                                                        | Inspect -                                                | First<br>60,000 or 72 mos.          | Inspect    | First<br>60,000 or 72 mos.          |
| Duve Reit                                                                         |                                                          | Subsequent, every 15,000 or 24 mos. | Inspect    | Subsequent, every 12,000 or 24 mos. |
| Spark Plugs (Iridium Coated)                                                      | Replace                                                  | 105,000                             | Replace    | 42,000                              |
| Coolant                                                                           | Replace Firs<br>120<br>Sub<br>30,0                       | First<br>120,000 or 120 mos.        | Replace    | First<br>120,000 or 120 mos.        |
|                                                                                   |                                                          | Subsequent, every 30,000 or 24 mos. |            | Subsequent, every 30,000 or 24 mos. |
| Automatic Transmission Fluid                                                      | No checks or services required for Normal Usage driving. |                                     |            |                                     |
| *Check the engine oil regularly between reco<br>State oil.                        | ommended                                                 | oil change. Genesis B               | randed Veh | icle recommend Quake                |

#### \*See Owner's Manual for details

Looking For more detailed information? This Quick Reference Guide does not replace your vehicle's Owner's Manual. If you require additional information or are unsure of a specific issue, we recommend that you always refer to the vehicle's Owner's Manual or contact your authorized retailer of Genesis Branded Products. The information contained in this Quick Reference Guide is correct at the time of printing; however, specifications and equipment can change without notice. No warranty or guarantee is being extended in this Quick Reference Guide, and Genesis Brand reserves the right to change product specifications and equipment at any time without incurring obligations. Some vehicles are shown with optional equipment.

GENESIS

G80

QUICK GUIDE

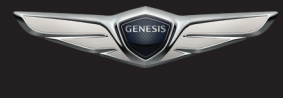

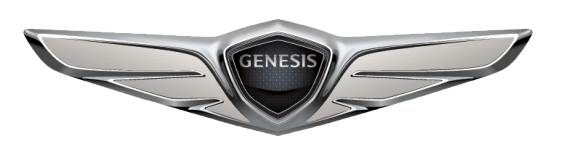

**GENESIS** 

 
 Roadside Assistance:
 1-844-340-9742

 SiriusXM<sup>®</sup> Radio:
 1-800-967-2346

 Genesis Customer Care & Connected Services:
 1-844-340-9741

# Table of contents

| Automatic Emergency Braking (AEB)        | 36     |
|------------------------------------------|--------|
| Auto Hold                                | 35     |
| AUX, USB and iPod port                   | 27     |
| Blind Spot Detection system (BSD)        | 41     |
| Bluetooth Operational Tips               | 24     |
| Bluetooth Phone Pairing                  | 20     |
| Child - protector rear door lock         | 12     |
| Climate control                          | 18-19  |
| Climate control system seat & seat warm  | er 31  |
| Clock adjustment                         | 29     |
| Cruise control/Advance smart cruise cont | rol 41 |
| Driver Attention Alert (DAA)             | 41     |
| Driver Information System (DIS)          | 28     |
| Drive mode integrated control system     | 42     |
| Driver position memory system            | 05     |
| Driver's main controls                   | 07     |
| Electronic Stability Control (ESC)       | 40     |
| Electronic Parking Brake (EPB)           | 35     |
| Engine start/stop button                 | 05     |
| Front seat adjustment                    | 03     |
| Fuel filler door                         | 07     |
| Genesis Connected Services               | 21-23  |
| Headlights and fog lights                | 08     |
| Headrest adjustment                      | 04     |
| Head up display                          | 17     |
| Heated steering wheel                    | 32     |
| HomeLink wireless garage control syste   | em 13  |
| Instrument cluster                       | 14-15  |
| Interior lights                          | 10     |
| Lane Keeping Assist System (LKAS)        | 39     |
| LCD display control/modes                | 16     |
| Navigation                               | 26     |
| Paddle Shifter                           | 39     |
| Panoramic Sunroof                        | 10     |
| Parking assist system (PAS)              | 34     |
| Multi-View Camera                        | 33     |
| Rearview camera                          | 32     |
| Rear window curtain                      | 30     |
| Seat belt adjustment                     | 04     |
| Smart key                                | 02     |
| Steering wheel adjustment                | 06     |
| Steering wheel audio control             | 24     |
| Tire Pressure Monitoring System (TPMS    | ) 36   |
| Transmission & paddle shifter            | 37-39  |
| Trunk                                    | 11     |
| Voice recognition tips                   | 25     |
| Wipers and washer                        | 09     |
|                                          |        |

\*Some vehicles may not be equipped with all the listed features.

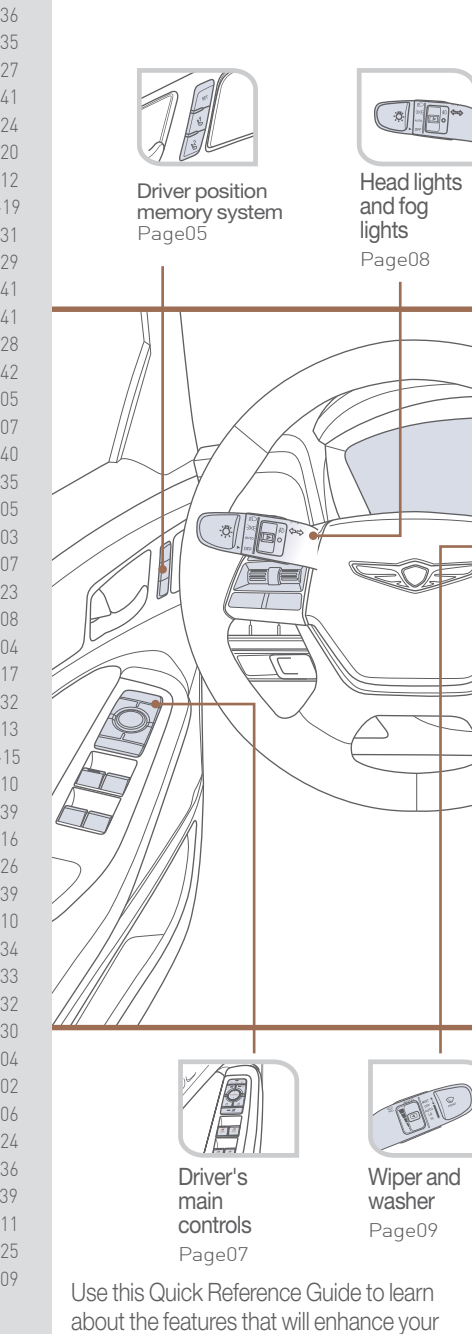

about the features that will enhance your enjoyment of your Genesis Branded Vehicle. More detailed information about these features are available in your Owner's Manual.

#### • Pair phone to your vehicle. Refer to page 20. -0START STOP Engine start/ Navigation Instrument Cruise control/ stop button cluster Advanced smart Page26 cruise control Page05 Page14-15 Page41 F¥2 id/C $\bigcirc$ · 27 - ---- 0 Steering AUX,USB Climate Transmission and Pod wheel control Page37-38 adjustment Page27 Page18-19 Page06 WARNING! To reduce the risk of serious injury to yourself and others, read and understand the important SAFETY INFORMATION

in your Owner's Manual.

FREQUENTLY ASKED QUESTIONS

#### **GETTING STARTED**

#### **SMART KEY**

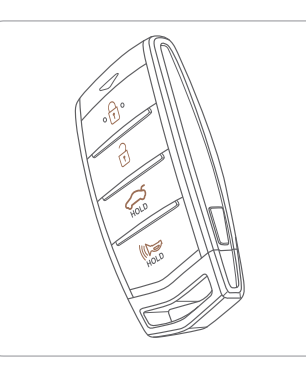

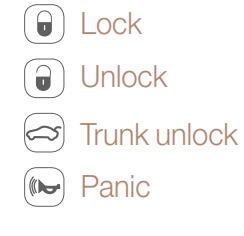

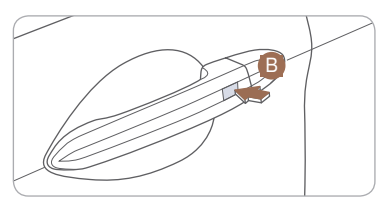

#### Driver's door Lock / Unlock

Smart key must be within 28~40 in. from the outside door handle. **Press:** Once – Unlock driver door Twice – Unlock all doors Third – Lock all doors

#### Remove mechanical key.

Press and hold the release button (A) to remove the mechanical key.

NOTE: The key hole is located under the key hole cover **B**.

#### FRONT SEAT ADJUSTMENT

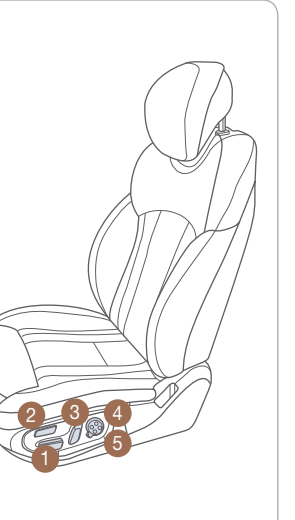

# Forward and backward 1

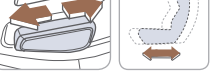

#### Seat cushion length (for driver's seat)

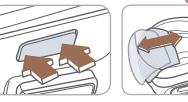

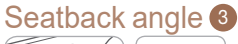

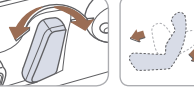

#### Seat cushion height

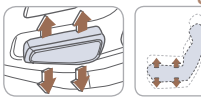

#### Lumbar support 4

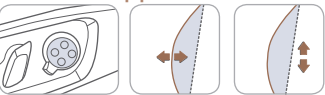

#### Seat bolster adjustment (for driver's seat) (5)

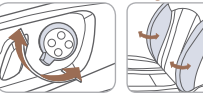

#### **HEADREST ADJUSTMENT**

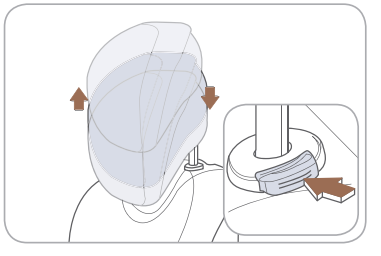

To Raise Headrest: Pull headrest up.

To Lower Headrest: Press lock button while pressing down on headrest.

To adjust headrest forward: Pull forward to 1 of 3 positions.

To adjust backward: Pull it fully forward to the farthest position and release it.

Rear center headrest

To Raise Center Headrest: Rotate headrest forward.

Lift headrest up.

#### To Lower Center Headrest:

Press lock button while pressing down on headrest. Press button (2) to rotate headrest

down.

#### SEAT BELT ADJUSTMENT (Front seat)

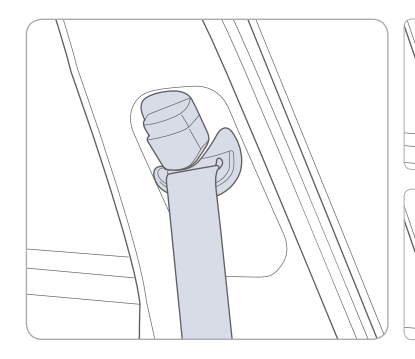

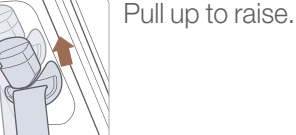

Press button and push down to lower.

#### **ENGINE START/STOP BUTTON**

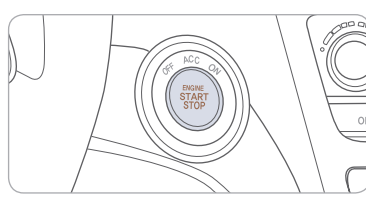

#### With the ignition OFF and foot OFF of brake pedal, press the engine start / stop button.

- Once for ACC(Accessory) mode.
- Twice for ON mode.
- Three times for OFF.

To start the engine in any mode(including OFF), press the engine start/stop button while pressing the brake pedal.

To shut the engine OFF, place shift lever in P(Park) and press the engine start/stop button again.

#### **Emergency situations**

#### Shut off engine while drving

Press and hold engine start/stop button for more than 2 seconds or press 3 times consecutively within 3 seconds.

Restart engine while driving

Press engine start/stop button with shift lever in N(Neutral).

#### DRIVER POSITION MEMORY SYSTEM

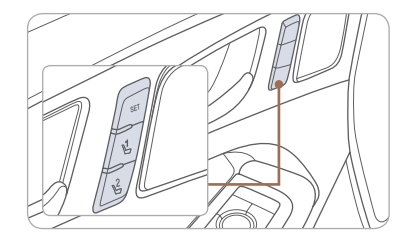

NOTE: For resetting, please see Owner's Manual for procedure.

#### Storing

- 1. Adjust the driver's seat, outside rearview mirrors, steering wheel, instrument panel illumination and head up display.
- 2. Press the SET button. The system will beep once.
- 3. Press one of the memory buttons (1 or 2) within 5 seconds. The system will beep twice.

NOTE: Transmission must be in P(Park).

#### Recalling

Press the desired memory button (1 or 2). The system will beep once.

#### STEERING WHEEL ADJUSTMENTS

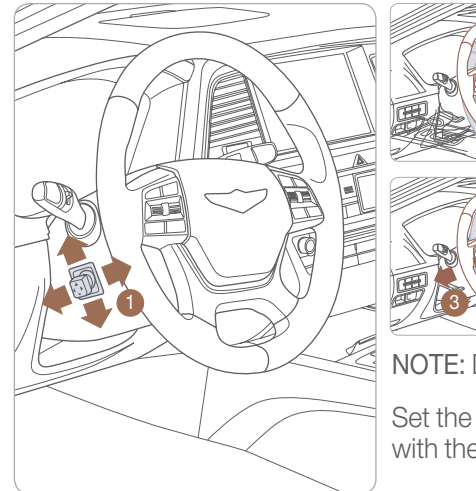

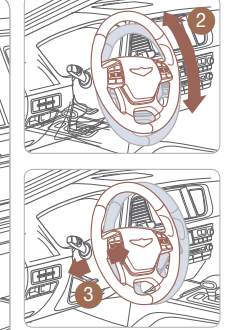

NOTE: Do not adjust while driving.

Set the angle **2** and distance **3** with the switch **1**.

#### **FUEL FILLER DOOR**

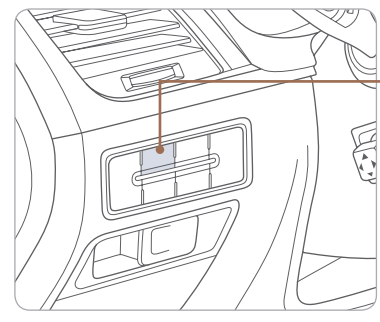

## DRIVER'S MAIN CONTROLS

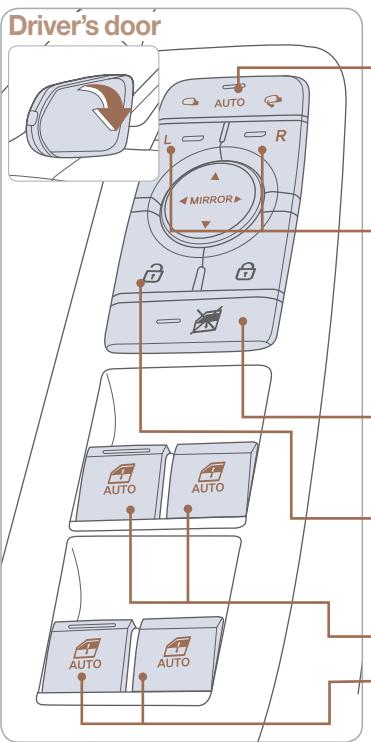

#### **Outside Rearview Mirror**

heard.

• Press switch left/right to unfold/fold mirrors.

NOTE: Tighten fuel cap until one click is

Failure to do this may result in the Check Engine Light illuminating.

Press the lock or unlock button on the smart key, and the mirrors will be folded or unfolded when AUTO is set.

• Press the L or R button to adjust the mirror by using the directional switch. If L or R button is still selected, both mirrors will tilt downward when reversing. Deselect L or R will disable the auto tilt down feature.

#### Power window lock button

Disables the power window switches on the rear passenger doors.

Door Lock Locks/unlocks all doors.

•Front power window switches.

-Rear power window switches.

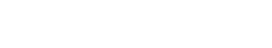

#### **HEADLIGHTS AND FOG LIGHTS**

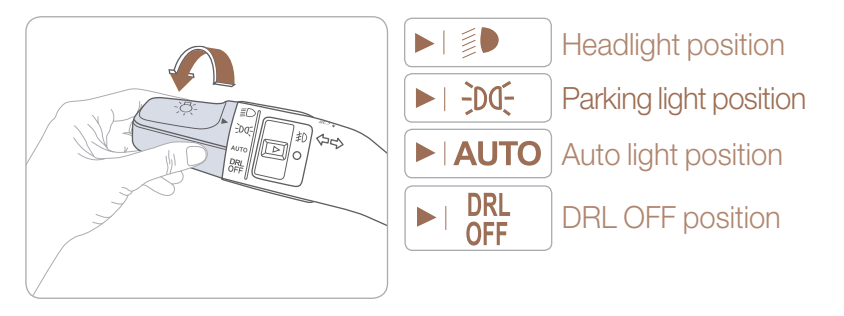

#### **Headlight delay**

Headlights may stay on for 15 seconds after exiting and locking vehicle. Press the remote lock button twice to turn headlights off.

This feature can be enabled/disabled under the Lights menu in the User Settings of the instrument cluster.

See Owner's Manual for more detail.

# Turn signals and lane change signals

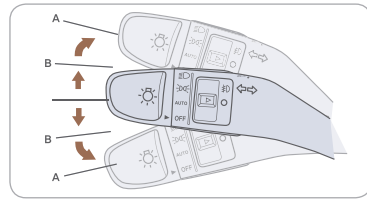

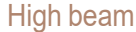

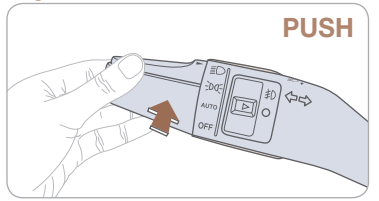

#### **Smart High Beam Function**

1. Select auto position on stalk.

2. Push lever forward to engage Auto High beam.

3. Push lever forward again to disengage.

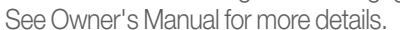

#### Flashing high beam

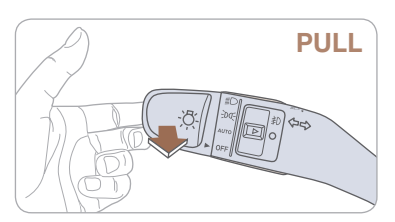

Fog light

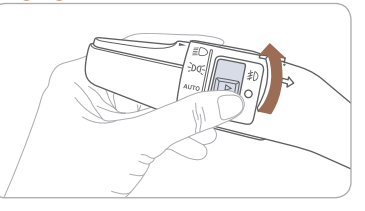

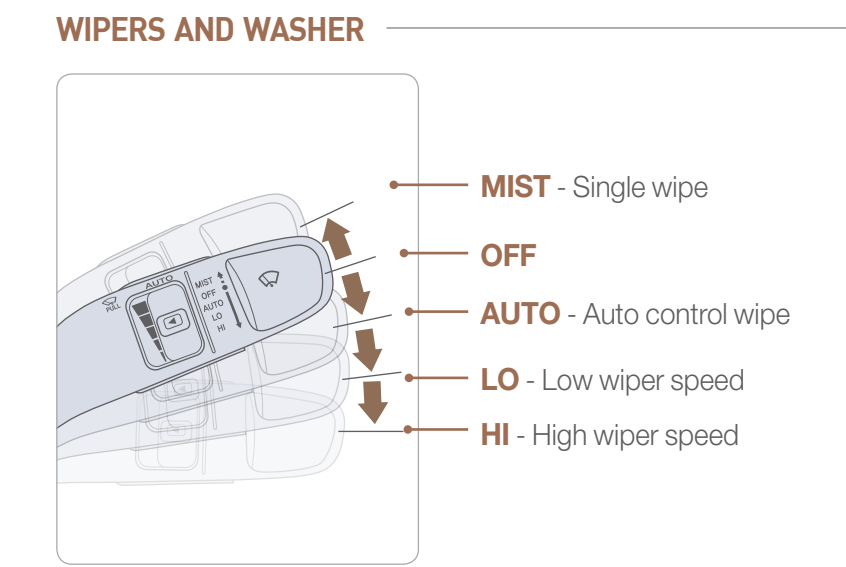

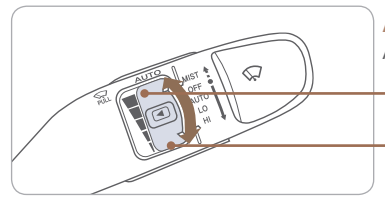

#### Auto control wipe interval adjustment Adjust the control knob.

- Fast wiper speed

- Slow wiper speed

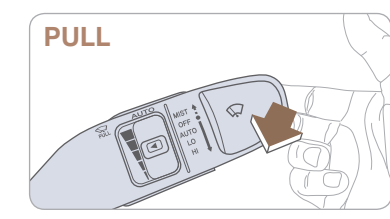

#### Windshield washer

Pull the lever gently toward you to spray washer fluid on the windshield and to run the wipers1-3 cycles.

#### Headlamp washer

Fluid will spray on headlamp assemblies when headlamps are turned ON. Will activate only once for every ignition key cycle or only once every 15 minutes.

#### GENESIS

#### **PANORAMIC SUNROOF**

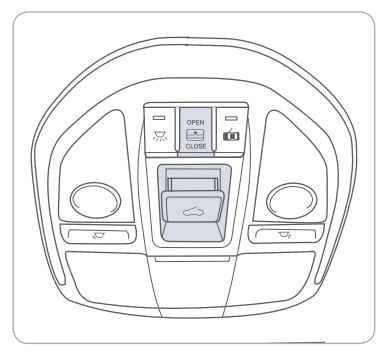

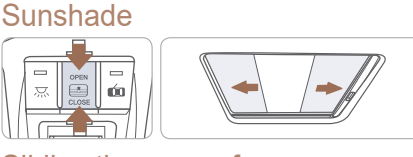

#### Sliding the sunroof

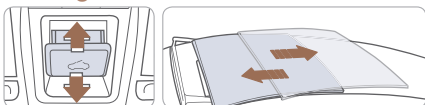

#### Tilting the sunroof

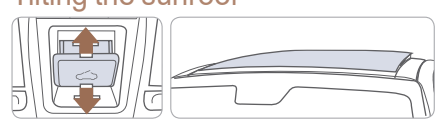

#### **INTERIOR LIGHTS**

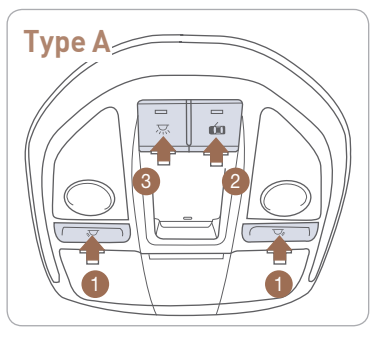

# Type B

#### Front Map Lamp ( 💭 🟹) 1 Push the switch to turn the map lamp on or off.

#### Front Door Lamp ( 💼 ) 2

Lights will turn on when any door is open.

#### Front Room Lamp ( 💢 ) 3

Push the switch to turn the room lamp on or off.

#### TRUNK

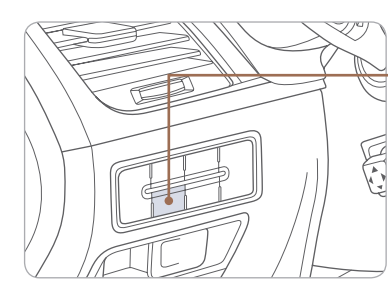

#### Trunk main control button

Press the button to open the trunk.

Power trunk: To close, press and hold until trunk is fully closed.

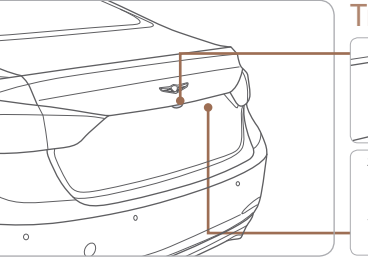

#### Trunk open button

Press to open. Smart key needs to be within range.

Use the mechanical key.

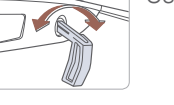

#### Power trunk close button

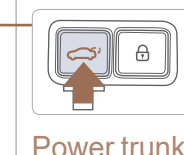

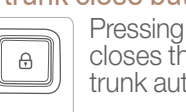

Pressing the button closes the power trunk automatically.

#### Power trunk lock button

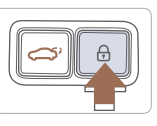

Pressing the button with the smart key in proximity locks all the doors and closes the power trunk automatically.

# Trunk open button on the smart key

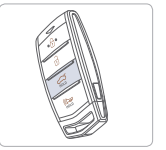

Pressing the button for more than 1 second opens the power trunk automatically.

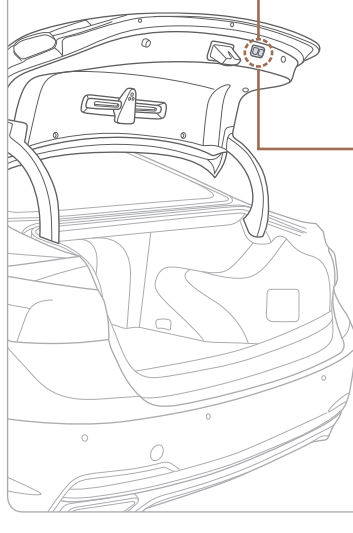

# User Settings ➡ Back Head-Up Display

#### Smart Trunk

Trunk will open automatically when detecting smart key within range near the trunk for more than 3 seconds.

#### To enable Smart Trunk function:

Vehicle must be in P (Park) to adjust settings in the User Setting mode.

- 1. Select "Door" in the User Settings in the instrument cluster.
- 2. Check "Smart Trunk".

Door ➡ Back Automatically Unlock Lock/Unlock Sound Smart Trunk

**NOTE:** Function is active after 15 seconds when all doors are closed and locked. The vehicle will also provide an audible and visual alarm while activating. For more details, refer to Owner's Manual. Factory setting defaults Smart Trunk in OFF

#### CHILD-PROTECTOR REAR DOOR LOCK

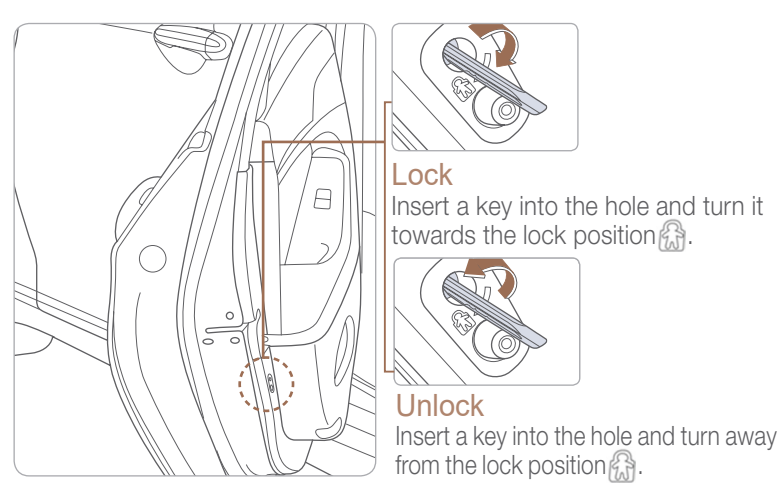

position.

#### HOMELINK WIRELESS GARAGE CONTROL SYSTEM

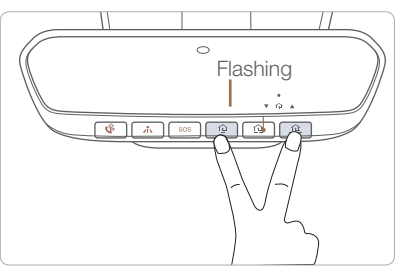

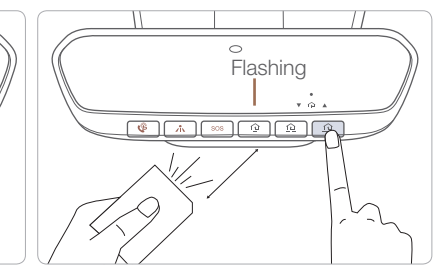

#### Standard Programming

To train most devices, follow these instructions:

- 1. For first-time programming, press and hold the two outside buttons. ( 😟 , 🕰 ), HomeLink<sup>®</sup> Channel 1 and Channel 3. until the indicator light begins to flash (after 10 seconds). Release both buttons. Do not hold the buttons for longer than 20 seconds.
- 2. Position the end of your hand-held transmitter 1-3 inches (2-8 cm) away from the homeLink<sup>®</sup> button you wish to program while keeping the indicator light in view.
- 3. Simultaneously press and hold both the HomeLink® and hand-held transmitter buttons until the HomeLink® indicator light changes from a slow to a rapid blinking light. Now you may release both the HomeLink<sup>®</sup> and hand-held transmitter buttons.

#### INSTRUMENT CLUSTER

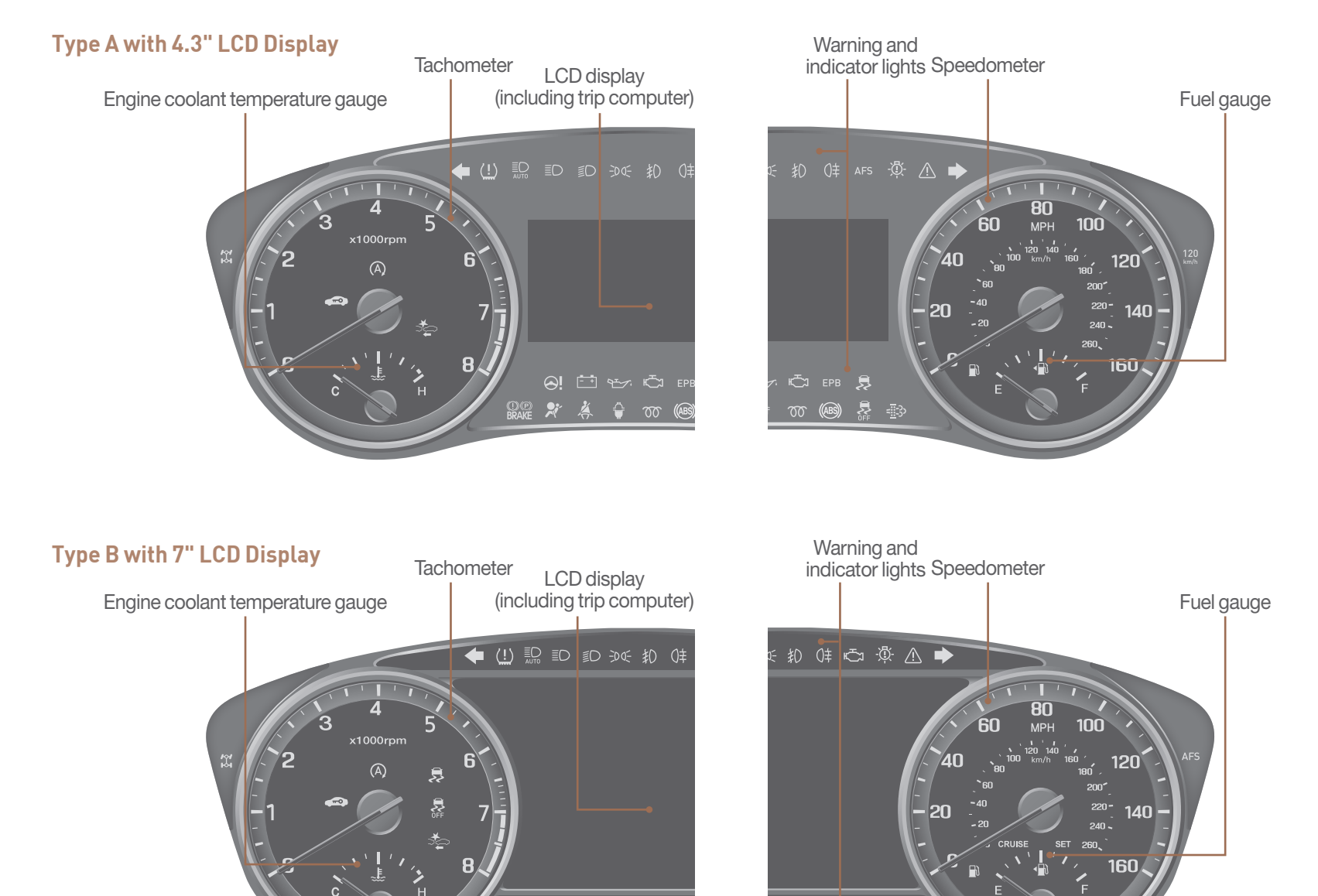

👷 🟥 🖅 😔 🗶 🐇 🗘

🎄 🗘 🐨 🐵 🐵

#### LCD DISPLAY MODES

INSTRUMENT CLUSTER

| Modes                               | Symbol | Explanation                                                                                                    |
|-------------------------------------|--------|----------------------------------------------------------------------------------------------------|
| Trip Computer                       |        | This mode displays driving information like the tripmeter, fuel economy, and so on.                                |
| Turn By Turn (TBT)<br>(if equipped) | ſ      | This mode displays the navigation turn by turn guidance.                                                           |
| Assist<br>(if equipped)             |        | This mode displays the state of the Driver<br>Attention Alert (DAA) and Tire Pressure<br>Monitoring System (TPMS). |
| Warning                             |        | Display service internal warning messages and tire pressures.                                                      |
| User Settings                       | \$     | Changes settings.                                                                                                  |

#### LCD DISPLAY CONTROL

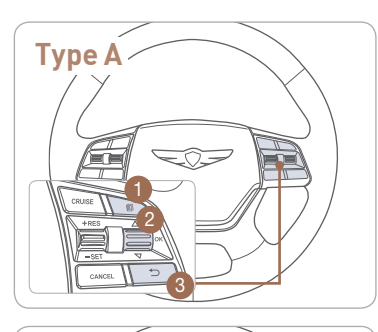

# Image: MODE button for changing modes ▲,▼ : MOVE switch for changing

- OK : SELECT/RESET button for (Press) setting or resetting the
- selected item
   Selected item
   BACK button for moving
  - to upper level menu (if equipped)

#### WARNINGS AND INDICATORS (1) Parking brake & Brake 👷 Air bag warning light 🛛 🏄 Seat belt warning BRAKE fluid warning light Anti-lock Brake System (ABS) warning light Electronic Brake Force Distribution (EBD) system warning light ((ABS)) Charging system Electric Power Steering (EPS) warning light Malfunction Indicator warning light Low fuel level Engine coolant temperature Engine oil pressure warning light warning light Low tire pressure warning light Door open , Trunk open warning light warning light Automatic Emergency Braking (AEB) warning light EPB Electric Parking Brake (EPB) warning light AWD warning light 📻 Electronic Stability Control Electronic Stability Control (ESC) indicator 炅 Master warning light **SFF** (ESC) OFF indicator 🖚 Immobilizer indicator 🛛 🗭 Turn signal indicator Low beam indicator Smart high beam High beam indicator **EDGE** Light ON indicator AUTO indicator AFS Adaptive Front Lighting System En Front fog light indicator Cruise indicator SNOW mode indicator . SPORT mode indicator AUTO HOLD indicator SPORT Lane Keeping Assistant System(LKAS) ECO ECO indicator indicator

#### **HEAD UP DISPLAY**

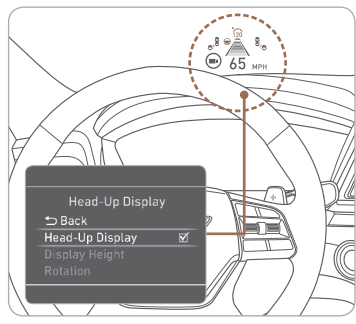

The head up display is a transparent display which projects an image of selected information of the instrument cluster and navigation on the windshield glass. To activate the head up display, select "Head-up Display" on the "User Settings Mode" in the LCD display. Adjust "Head-up Display" height until in view.

**NOTE:** See Owner's Manual for more details on selecting content to display on the Head Up Display.

Type B

#### CLIMATE CONTROL

#### Front

#### Type A

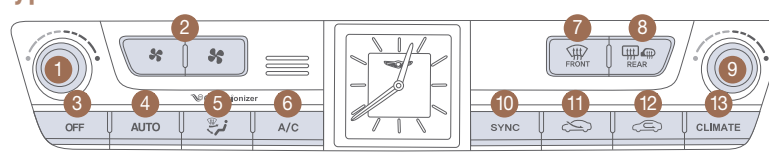

#### Type B

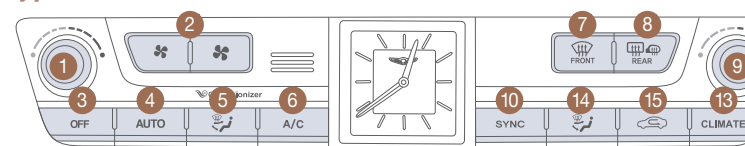

- 1 Driver's temperature control knob
- 2 Fan speed control button
- 3 OFF button
- 4 AUTO (automatic control) button
- **(5)** Mode selection button (Driver)

#### **DEFOGGING/DEFROSTING**

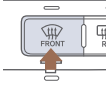

1. Press the front defrost Œ button.

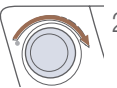

#### 2. Select warmest temperature.

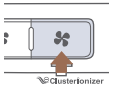

3. Set the fan speed to the highest speed.

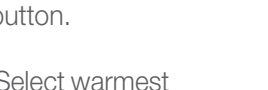

- - will be selected.
  - temperature.

NOTE: To reduce the glass fogging and improve visibility, keep the interior surface of the windshield clean by wiping it with a clean cloth and glass cleaner. In addition, select air intake control to the outside (fresh) air position whenever possible while operating the vehicle.

#### MODE SELECTION

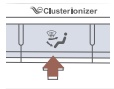

Changing the direction  $r \overrightarrow{\mathcal{V}} \rightarrow \overleftrightarrow{\mathcal{V}} \rightarrow \overleftrightarrow{\mathcal{V}}$ of the air flow as follow.

- 6 Air conditioning button
- Front windshield defrost button
- 8 Rear window defrost button
- 9 Passenger's temperature control knob

#### SYSTEM OFF

Pressing the OFF button will place the system in the OFF mode.

- Front blower will turn off.
- Outside (fresh) air position
- Vented air will be at last set

Rear

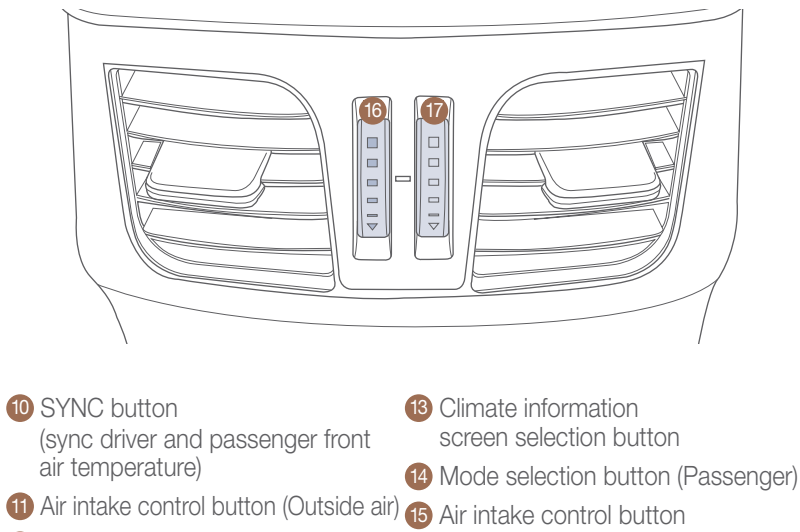

12 Air intake control button (Recirculated air)

#### **AIR INTAKE CONTROL**

- Recirculated air position
  - Outside(fresh) air position (type A)
- Outside(fresh) air position (type B) (light off)  $\langle \boldsymbol{\boldsymbol{\Xi}} \rangle$

## 0 AUTO

**AIR CONDITIONING** 

**AUTOMATIC HEATING /** 

**16** Rear temperature

control thumbwheel

17 Rear vent ON/OFF thumbwheel

Automatically controls the modes, fan speeds, air intake and air-conditioning functions.

#### **SMART VENT**

When cabin humidity and carbon dioxide levels increase while Climate Control is off, fresh air will be circulated into the cabin,

Please refer to the Owner's Manual for more information.

#### MULTIMEDIA

#### **BLUETOOTH PHONE PAIRING**

#### Pairing a new device

NOTE: Vehicle must be in (P) Park to complete pairing process.

MA

1. Press the PHONE button in the head unit(or DIS navigation system) or **C** button in the steering wheel remote control.

#### Standard AVN

HOME

PHONE

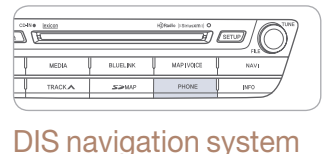

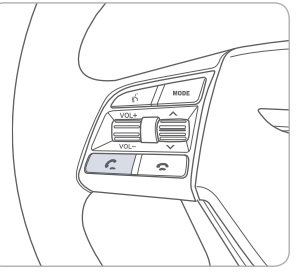

- 2. Press <YES> to search for Bluetooth phones.
- 4. Enter the passkey or accept the authorization popup. (The default passkey is 0000.)
  - Reb: 1 12:03... Add New Device Passkey: 0000 Device Name: CAR NAME in the Diverce Name of the Cestor Name the Device Name and part. Cancel
- 3. Pair your car after your mobile phone detects the Bluetooth device.
- 5. Connect Bluetooth.

#### **GENESIS CONNECTED SERVICES**

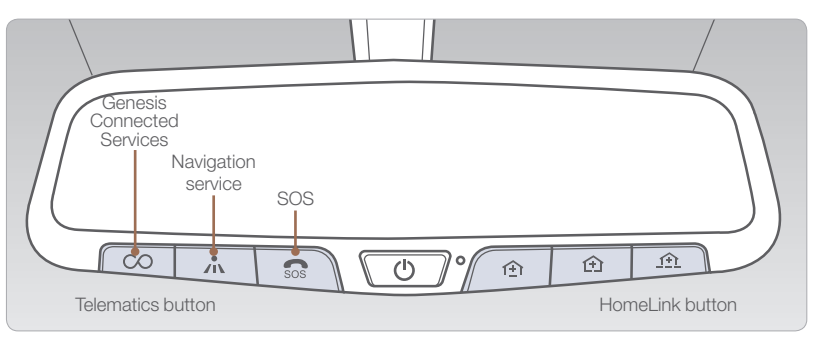

Genesis Connected Services subscription is required. To enroll, please visit your dealership or <u>MyGenesisUSA.com</u>.

Press the  $\bigcirc$  button for access to the voice-response menu of services.

- You can say: Roadside Assistance Service Link Account Assistance

Press the  $\checkmark$  button for Destination Search Powered by Google<sup>TM</sup>.

Press the SOS button for SOS Emergency Assistance.

Visit <u>MyGenesisUSA.com</u> for more information or refer to your Genesis Connected Services User's Manual for detailed information on system operation.

For immediate assistance with subscription services, please call 1-844-340-9741.

Google<sup>TM</sup> is a registered trademark of Google, Inc.

#### **Remote Features**

#### Genesis Intelligent Assistance App

You can download the Genesis Mobile App to your compatible smart phone from the following sites:

• iPhone<sup>®</sup> — Apple<sup>®</sup> App Store • Android<sup>®</sup> — Google Play

#### Remote Start with Climate Control

This feature enables you to remotely start your vehicle and set an engine timer (1-10 minutes) from virtually anywhere. You can also set the climate control temperature and turn on the rear-window defroster, ensuring a warm or cool car is ready to go when you are.

• Bo To use this feature, you must have a Genesis Connected Services Personal Identification Number (PIN). To create or change your PIN, log on to www.GenesisMotorsUSA.com/Owners.

#### Remember...

- Remote Start with Climate Control will automatically shut off after 10 minutes or after selected engine timer runs out.
- While this feature is active, the parking lights will blink until vehicle is turned off or when vehicle is in operation.
- To continue operation of the vehicle, the proximity key must be inside the vehicle with the driver prior to pressing the brake and being able to move the gearshift from the "P" (park) position.

Please note: Remote Services are subject to adequate cellular coverage and signal strength, and only available in the 50 United States.

#### **Remote Start Preconditions:**

- Ignition is OFF
- Alarm is armed (i.e., vehicle locked by key fob Remote Door Lock)
- Gearshift level is in the "P" (park) position
- Brake pedal is not depressed
- Engine hood is securely closed
- All the doors are closed and locked
- The tailgate or trunk lid is closed
- The security/panic system is not activated
- The proximity key is not inside the vehicle
- The battery power is not low
- Vehicle is located in an open area
- It has been less than 4 days since last vehicle ignition off
- Vehicle located in area with good cell reception

#### Remote Start with Climate will terminate...

- After 10 minutes or after selected engine timer runs out
- Brake is pressed without proximity key inside vehicle
- Alarm is triggered without proximity key inside vehicle
- Door/trunk is opened from inside the vehicle

Notice: Laws in some communities may restrict the use of the features that remotely start the engine. For example, some laws may require a person using the remote start feature to have the vehicle in view when doing so or limit the length of time a vehicle engine may idle. Please check local and state regulations for any requirements and restrictions on remote starting of vehicles and engine idling time.

#### WARNING!

Do not remote start vehicle in an enclosed environment (i.e., closed garage). Prolonged operation of a motor vehicle in an enclosed environment can cause a harmful build-up of carbon monoxide. Carbon monoxide is harmful to your health. Exposure to high levels of carbon monoxide can cause headaches, dizziness or in extreme cases unconsciousness and/or death. Do not leave children or animals unattended in a vehicle while using the remote start function.

#### 

If the vehicle's windshield wipers are left on when the vehicle was last driven, then the wipers will turn on if the remote start function is activated. To avoid damage to the wiper blades (i.e., due to heavy ice or snow accumulated on the windshield), please always turn the vehicle's windshield wipers off when parking the vehicle.

#### STEERING WHEEL AUDIO CONTROL

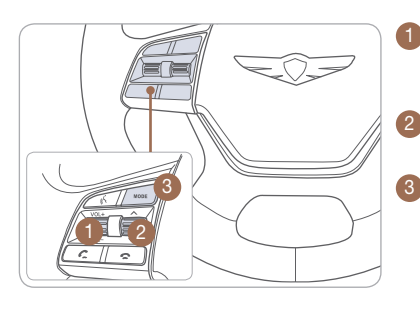

#### **1** VOLUME/MUTE

Scroll up or down to adjust the volume. Press to mute or unmute the sound.

 2 SEEK/PRESET Change station.
 3 MODE Change the audio source.

#### **BLUETOOTH OPERATIONAL TIPS**

In the following situations you or the other party may have difficulty hearing each other:

- 1. When Bluetooth volume is set too high. It may result in distortion and echo.
- 2. When driving on a rough road, high speeds and/or with the window open.
- 3. When the air conditioning vents are facing the microphone and/or when the air conditioning fan is at the max speed.

#### Steering wheel bluetooth control

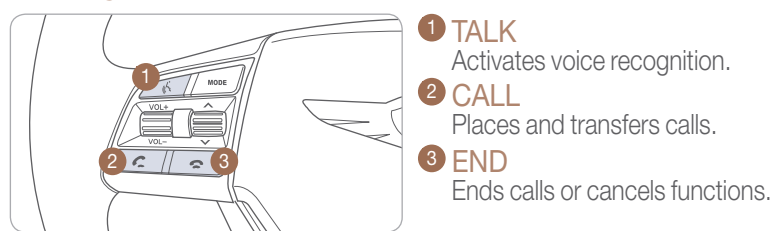

#### To Answer a Call:

• Press C button on the steering wheel.

#### To Reject a Call:

• Press – button on the steering wheel.

#### To Adjust Ring Volume:

• Use the VOLUME buttons on the steering wheel.

#### To Transfer a Call to the Phone

#### (Private Call):

• Press and hold *C* button on the steering wheel until the audio system transfers a call to the phone.

#### To Finish a Call:

• Press 
button on the steering wheel.

#### 24 I Quick Reference Guide

#### Making a call using voice recognition: 💰

The menu tree identifies available voice recognition Bluetooth<sup>®</sup> functions. **Calling by Name:** 

- 1. Press 🔏 button.
- 2. Say the following command after the Voice Recognition beep:
  - "Call <John Smith>": Connects the call to John Smith.
  - "Call <John Smith> on <on Mobile/in Office/at Home>": Connects the call to John Smith's Mobile, Home, or Office phone number.

#### Dialing by Number:

- 1. Press 🔏 button.
- 2. Say "Dial Number" after the Voice Recognition beep.
- 3. Say desired phone number. For complete list of commands, refer to your Owner's Manual.

#### **VOICE RECOGNITION TIPS**

Your vehicle is equipped with Voice Recognition technology which allows drivers to operate their phones without having to take their eyes off the road.

Voice recognition performance may be affected if speaking before Voice Recognition beep is heard, driving with windows and sun roof open; when the heating-cooling system is on; when passing in a tunnel or when driving on rugged and uneven roads.

#### Quick reference on using voice commands

To start voice command. Press the 💰 key, the following commands are available:

| Command                   | Function                                                                  |  |  |
|---------------------------|---------------------------------------------------------------------------|--|--|
| Call                      | Displays downloaded Contacts.                                             |  |  |
| Call <name></name>        | Calls <name> saved in Contacts.</name>                                    |  |  |
| Dial Number               | Displays a screen where you can say a phone number to dial.               |  |  |
| Dial <phone #=""></phone> | hone #> You can directly say the number to call.<br>ex) Dial 111 555 1234 |  |  |
| Redial                    | Directly calls at the number that you last dialed.                        |  |  |
| Call History              | Displays your Call History.                                               |  |  |

#### NAVIGATION

#### **Map position**

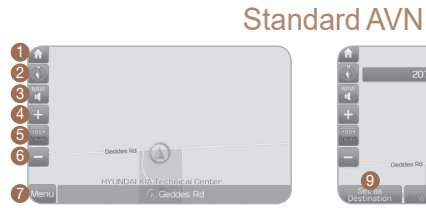

- 1 Move to the Home Screen
- 2 Change the map view mode
- O Navigation Voice Guidance On/Off
- 4 + Zoom in the map
- 6 Map scale display
- 6 Zoom out the map

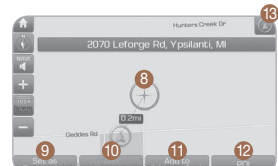

- [MENU] button
  - Touch to scroll the map
  - Output and easy selection of
  - a destination from the map screen
  - 10 Set a waypoint to the current route
  - Save frequently used address to address book
  - Prind a POI (Point Of Interest) around the current position <sup>(13)</sup> Vehicle position

#### North Up/Heading Up.

- Displays the current map mode to reflect the position in reference to the screen. The map mode can be switched between North Up and Heading Up.
- Each time the button is pressed, the screen will switch in the order shown below.
- Heading Up 
  North Up 
  Heading Up
- Map Scale: Increases or decreases the map size.
- Map Scale indicator: shows the scale of the map.
- Map Voice Key: Activate/deactivate the voice guidance.

#### **DIS Navigation system**

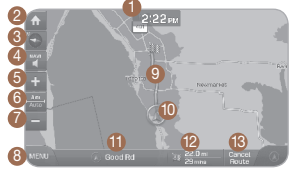

Clock display 2 Move to the Home Screen

- 3 Change the map view mode
- 4 Navigation voice guidance on/off
- 6 + Zoom in the map
- 6 Map scale display
- 7 Zoom out the map

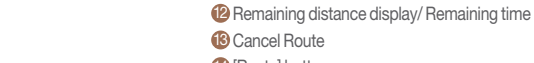

[Route] button

8 [MENU] button

Route guidance

**1** Vehicle position

1 Current position and Destination

#### AUX, USB AND iPod PORT

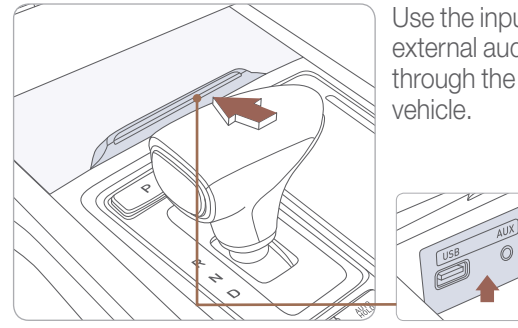

Use the input jack to connect an external audio device and listen to it through the audio system in your

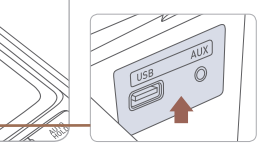

NOTE: To operate your iPod<sup>®</sup> through the vehicle's audio system, connect your Apple supplied USB cable to the USB port.

iPod<sup>®</sup> is a trademark of Apple Inc.

#### **DRIVER INFORMATION SYSTEM (DIS)**

The central control panel is located in the vehicle center console. It comprises the controller and the main function buttons.

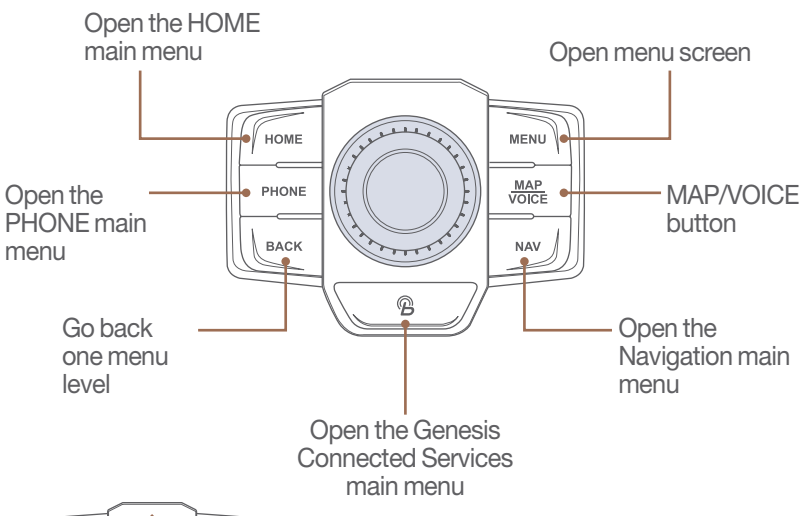

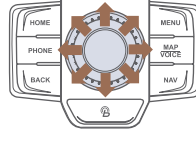

# HONE HONE HEND

#### Turning the controller

navigation map.

Scrolling through Controller

Move the focus, or zoom in/out the navigation map.

Move the focus or scroll through the

| INORE INFORMATION |
|-------------------|
|-------------------|

#### **Pressing the controller**

Start/Select the focused feature.

#### **CLOCK ADJUSTMENT**

#### With DIS Touch System

1. Press "HOME" button.

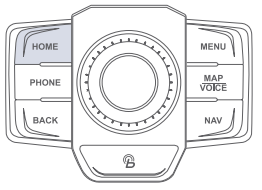

- 2. Press "Settings" icon on the screen, then press "Clock".
- 3. To set your preferred Time Setting:
  - Check "GPS Time" to adjust the time automatically.
  - Press "Time Setting" to adjust the clock manually. GPS Time must not be selected.
  - If "Daylight Savings Time" is selected, the clock will be adjusted forward by one hour.

#### With Touch Screen System

1. Press the "SETUP" button.

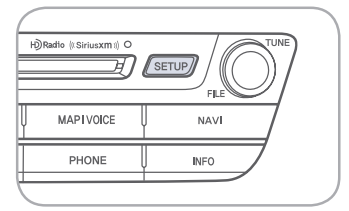

- 2. Press "Clock" icon on the screen.
- 3. To set your preferred Time Setting:
  - Check "GPS Time" to adjust the time automatically.
  - Press "Date/Time Setting" to adjust the clock manually. GPS Time must not be selected.
  - If "Daylight Savings Time" is selected, the clock will be adjusted forward by one hour.
- NOTE: Once the digital clock is adjusted, the analog clock will be updated accordingly.

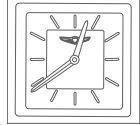

#### REAR WINDOW CURTAIN

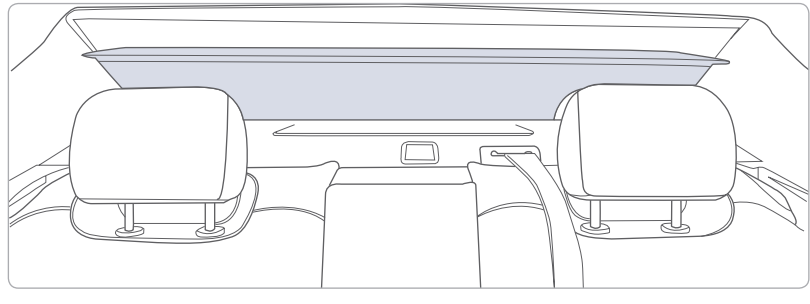

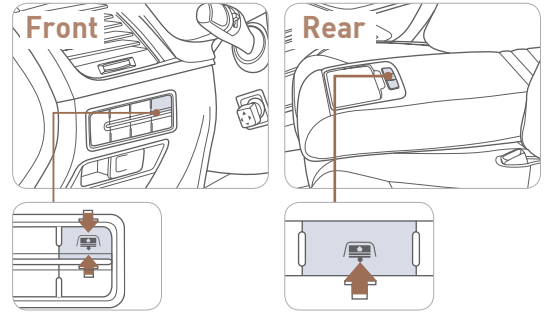

Press the button to lower. Press the button again to raise.

**NOTE:** If curtain is in up position, curtain will move downward automatically when shifting into Reverse. Curtain will raise automatically when shifter is in Drive and vehicle speed is above 10 mph.

#### **SEAT WARMER** (front seats)

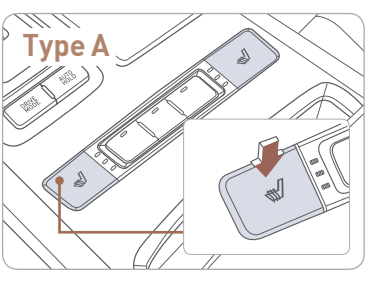

P Type B

Each time you push the button, the setting is changed as follows:

#### OFF → HIGH → MIDDLE → LOW

If you want to turn it off immediately, press and hold the button.

#### CLIMATE CONTROL SYSTEM SEAT (front seats)

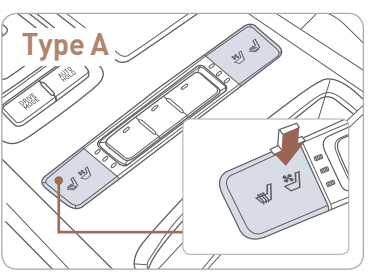

#### ₩ – Heat ▲ – Air Ventilation

Each time you push the button, the setting is changed as follows:

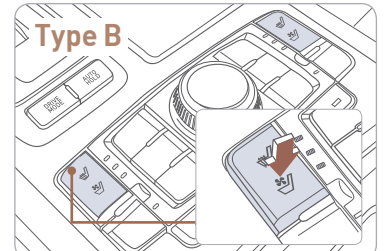

If you want to turn it off immediately, press and hold the button.

#### FEATURES AND CONTROLS

#### DRIVING

#### HEATED STEERING WHEEL

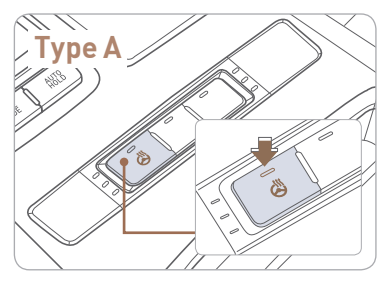

Pressing the heated steering wheel button warms the steering wheel. The indicator on the button is illuminated.

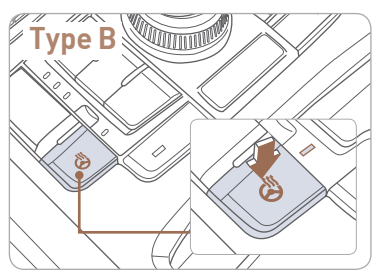

#### **REARVIEW CAMERA**

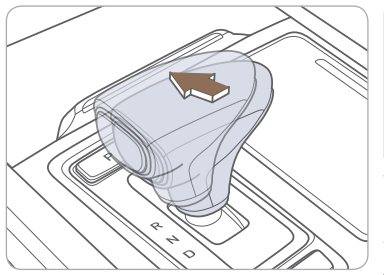

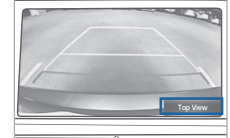

When transmission is shifted into R (Reverse), rearview camera displays the area behind the vehicle.

To switch view, press "Top View" button on screen.

#### **MULTI-VIEW CAMERA**

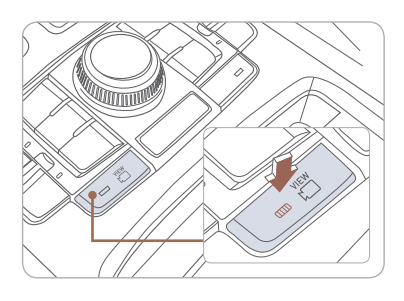

The Multi-View Camera System can assist in parking by allowing the driver to see around the vehicle.

Operating conditions

- When the Engine Start/Stop button is in the ON position
- When the shift lever is on D, N or R
- When the vehicle speed is lower than 9 mph

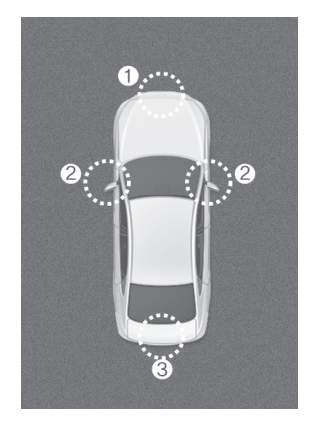

Front camera
 Left/Right camera
 Rear camera

#### PARKING ASSIST SYSTEM (PAS)

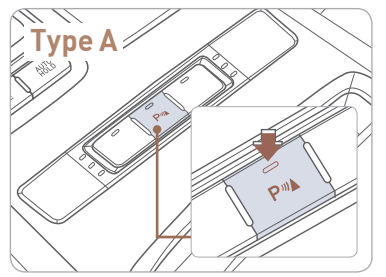

The parking assist system assists the driver during movement of the vehicle by chiming if any object is sensed within the distance of 39.5 inches in front and 47.2 inches in behind the vehicle.

#### **PAS ON/OFF**

To turn the PAS off, press the ON/OFF button. To turn the PAS on, press it again.

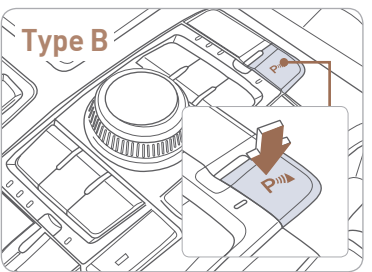

If you move the shift lever to R with the engine start/stop button in ON and the parking assist system in OFF, the parking assist system will turn ON automatically.

The system will automatically turn off when vehicle is driven forward at a speed above 6 mph.

#### ELECTRONIC PARKING BRAKE (EPB)

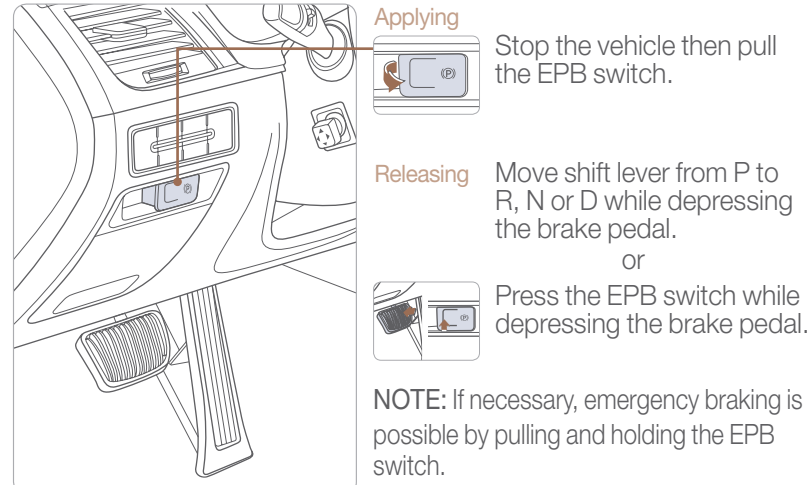

#### **AUTO HOLD**

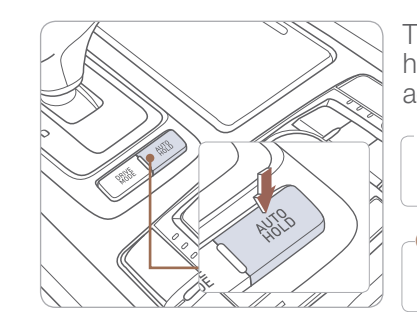

The Auto Hold feature assists in steep hill areas. It holds the brake until the accelerator pedal is pressed.

Stop the vehicle then pull

Move shift lever from P to

or Press the EPB switch while

depressing the brake pedal.

R, N or D while depressing

the FPB switch.

the brake pedal.

- **WHITE**  $\neg$  1. Press the AUTO HOLD **AUTO** switch. HOLD
- GREEN 2. Stop the vehicle by pressing AUTO the brake pedal. The brakes HOLD will remain engaged even if the brake pedal is released.
- WHITE **AUTO** HOLD
  - 3. The brakes will release when the accelerator pedal is pressed with transmission in D. R or manual mode.

To cancel the AUTO HOLD operation, press the AUTO HOLD switch again.

R

(P)

#### AUTOMATIC EMERGENCY BRAKING (AEB)

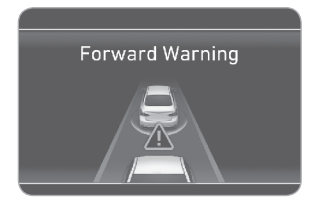

NOTE: System can be Enabled/ Disabled in the User Settings page of the instrument cluster under Driving Assist. The Automatic Emergency Braking (AEB) helps avoid accidents by identifying critical situations early and warning the driver.

Also, the system helps reduce the severity of crashes which cannot be avoided by lowering the speed of collision and, in some cases, by preparing the vehicle and restraint systems for impact.

#### TIRE PRESSURE MONITORING SYSTEM (TPMS)

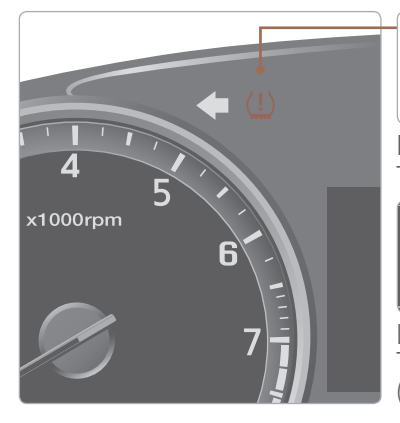

Low Tire Pressure Indicator / TPMS Malfunction Indicator

Low Tire Pressure 32 32 10 Low pi

NOTE: Vehicle must be driven for accurate tire pressure reading.

Low Tire Pressure Position Telltale and Tire Pressure Telltale (Shown on the LCD display)

#### LOW TIRE PRESSURE INDICATOR

Illuminates if one or more of your tires is significantly under-inflated.

#### TPMS MALFUNCTION INDICATOR

Blinks for approximately one minute, then remains illuminated when there is a malfunction with the TPMS. Inspect all tires and adjust tire pressure to specification. If the lamp remains illuminated, have the system checked by authorized retailer of Genesis Branded Products as soon as possible.

**NOTE:** Units can be changed in the User Settings page of the instrument cluster under Other Features.

#### AUTOMATIC TRANSMISSION

#### **Mechanical Type Shifter**

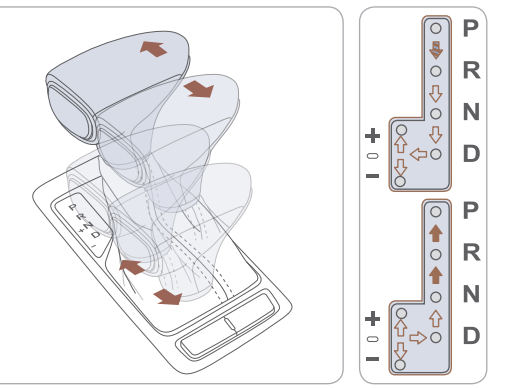

- (): Press the shift button, then move shift lever.
- $(\square)$ : Depress the brake pedal, then move shift lever.
- $(\Box)$ : Move shift lever.

#### Manual shift mode

Move the shift lever from D (Drive) into the manual gate to select. Move the shift lever forward (+) to up shift or rearward (-) to downshift.

#### **Electronic Type Shifter**

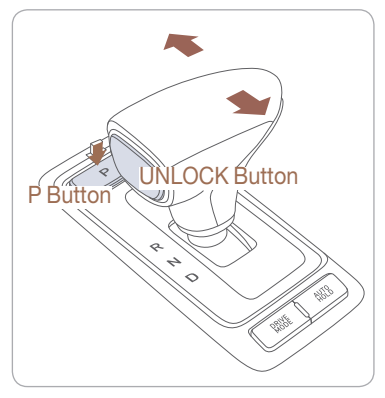

When you move the shift lever, depress the brake pedal while pressing the UNLOCK button.

The automatic transmission has

eight forward speeds and one reverse speed. The individual speeds are selected automatically in the D (Drive) position.

#### P (Park)

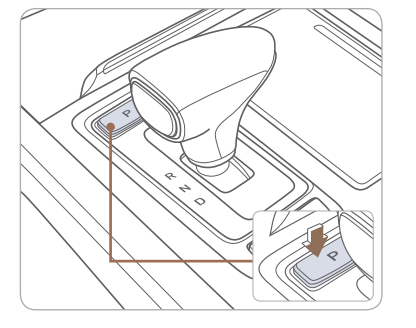

Always stop completely before shifting into P (Park). To shift the gear from R (Rear), N (Neutral), D (Drive) or Manual mode to P(Park), press the [P] button while depressing the brake pedal.

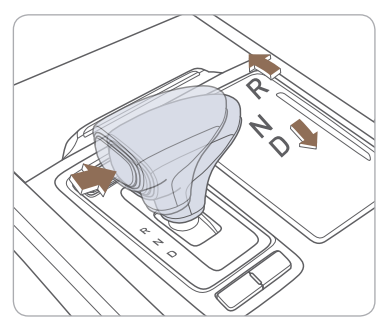

# R (Reverse) / N (Neutral) / D (Drive)

To select gear, press the [UNLOCK] button while depressing the brake pedal and then move the shift lever forward (R side) or backward(D side).

#### **PADDLE SHIFTER**

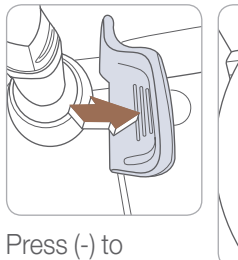

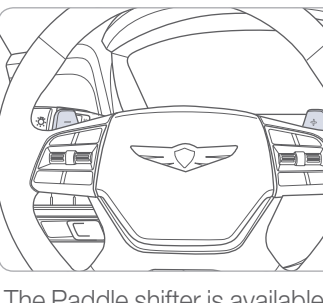

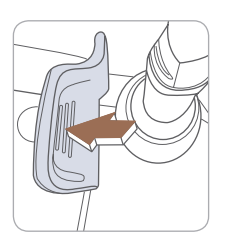

Press (+) to upshift

downshift

The Paddle shifter is available when the shift lever is in the D position or the manual shift mode.

Press the [+] or [-] paddle shifter once to shift up or down one gear.

#### ELECTRONIC STABILITY CONTROL (ESC)

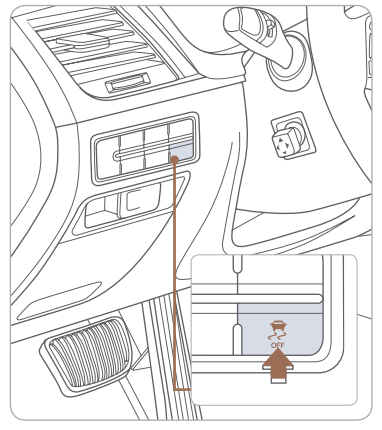

The ESC system is an electronic system designed to help the driver maintain vehicle control under adverse conditions.

ESC automatically selects the ON position when the engine is started.

**To turn off Traction Control** Press the ESC OFF button once.

#### To turn off Traction and Stability Control

Press and hold the ESC OFF button for more than 3 seconds.

#### LANE KEEPING ASSIST SYSTEM (LKAS)

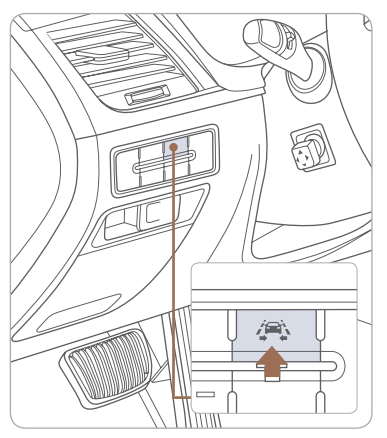

NOTE: LKAS Settings can be adjusted in the User Settings page of the instrument cluster under Driving Assist. The Lane Keeping Assist System detects lane markers on the road, and assists the driver's steering to help keep the vehicle between lanes.

- To turn LKAS on, press the LKAS switch.
- To turn LKAS off, press the switch again.

NOTE: LKAS operates only when the vehicle speed is above 38 mph and when the LKAS indicator is green displayed in the instrument cluster.

Refer to the Owner's Manual for more detailed information.

#### **BLIND SPOT DETECTION SYSTEM (BSD)**

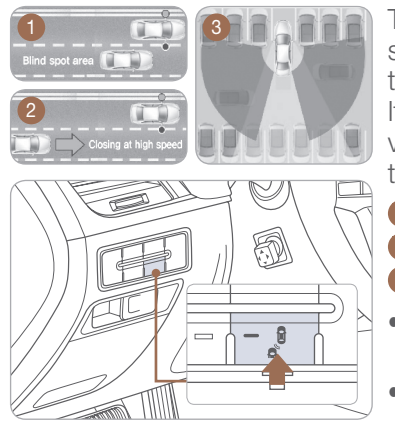

The BSD (Blind spot detection) system uses a radar sensor to alert the driver while driving. It senses the rear side territory of the vehicle and provides information to the driver.

- 1 Blind spot detection
- 2 Lane change assist
- 3 Rear cross traffic alert
- To turn the BSD on, press the BSD button. (indicator illuminated)
- To turn the BSD off, press the BSD button again.

The BSD system will activate once vehicle speed exceeds 20 mph.

The rear cross traffic alert will activate, if vehicle is in reverse at speeds below 6 mph and BSD is activated.

#### **DRIVER ATTENTION ALERT (DAA)**

The Driver Attention Alert (DAA) system displays the condition of the driver's fatigue and inattention.

| Driver Attention Alert |   |  |  |
|------------------------|---|--|--|
| 🕁 Back                 |   |  |  |
| Off                    | 0 |  |  |
| Normal                 | 0 |  |  |
| Early                  |   |  |  |
|                        |   |  |  |

• Driver can adjust the Driver Attention Alert System to the below settings. To adjust, go to User Settings > Driving Assist > Driver Attention Alert

Off - Driver Attention Alert system is deactivated.

Normal - Driver Attention Alert system alerts the driver of his/her fatigue level or inattentive driving practices.

Early - Driver Attention Alert system alerts the driver of his/her fatigue level or inattentive driving practices faster than Normal mode.

The Driver Attention Alert system is operable, when driving speed is between 40 mph and 110 mph .

#### DRIVE MODE INTEGRATED CONTROL SYSTEM

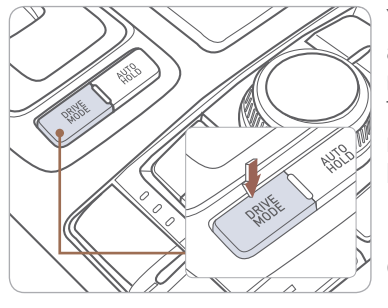

You can select the drive mode according to your preference or the road condition.

The drive mode defaults to the Normal mode whenever the engine start/stop button is turned to the ON position.

Each time you press the button, the drive mode is changed as follows :

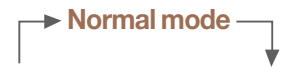

Sport mode - ECO mode

#### Normal mode

Normal mode is not displayed on the instrument cluster.

#### ECO mode

Active ECO helps improve fuel efficiency by controlling certain engine and transmission system operating parameters.

#### Sport mode

Sport mode focuses on dynamic driving by automatically controlling the steering wheel, engine and transmission system.

#### Snow mode

Snow mode helps you to drive more effectively on the slippery road such as snowy or muddy road.

Press and hold the drive mode button to select the Snow mode. Press the button again to return to previous mode.

### CRUISE CONTROL/ADVANCED SMART CRUISE CONTROL

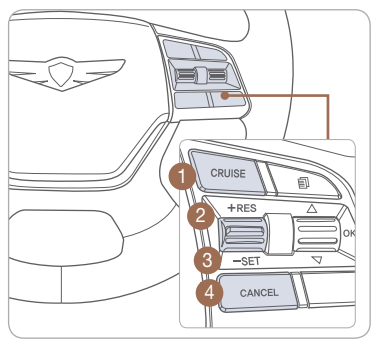

The cruise control system allows you to program the vehicle to maintain a constant speed without holding the accelerator pedal.

- 1 To On/Off the cruise control.
- 2 To Resume or Increase the cruise control speed.
- 3 To Set or Decrease the cruise control speed.
- 4 To Cancel the cruise control.

#### Setting vehicle distance (Advanced smart cruise control only)

This system assist you in setting the distance from the vehicle ahead and will maintain the selected distance without you depressing the accelerator or the brake pedal.

The vehicle to vehicle distance will automatically activate when you set the cruise speed.

Each time the vehicle distance set button is pressed, the vehicle to vehicle distance changes as follows:

If your vehicle is equipped with Advanced smart cruise control and you wish to eliminate the vehicle distance function, you can change cruise control setting to a standard setting.

Press the Cruise Control button on the steering wheel to turn on Cruise Control. Then press and hold the vehicle distance button for more than 2 seconds to toggle between Smart Cruise Control (SCC) and Cruise Control (CC) mode.

65 мрн 2

Please refer to your Owner's Manual for more information.

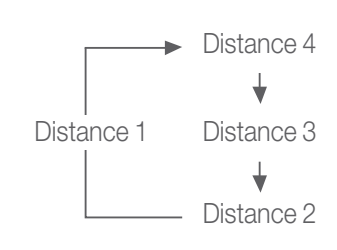

#### GENESIS CUSTOMER DELIVERY CHECKLIST

Your Genesis Branded Vehicle may be equipped with technologies and services that use information collected, generated, recorded or stored by the vehicle. Genesis Branded Vehicle has created a Vehicle Owner Privacy Policy to explain how these technologies and services collect, use, and share this information.

You may read our Vehicle Owner Privacy Policy on the GenesisMotorsUSA.com website at <a href="http://www.genesismotorsusa.com/privacy-policy.html">http://www.genesismotorsusa.com/privacy-policy.html</a> If you would like to receive a hard copy of our Vehicle Owner Privacy Policy, please contact Customer Care at:

Genesis Customer Care P.O. Box 20850 Fountain Valley, CA 92728 844-340-9741 CustomerCare@genesismotorsusa.com

Genesis Customer Care representatives are available Monday through Friday, between the hours of 5:00 AM and 7:00 PM PST and Saturday and Sunday between 6:30 AM and 3:00 PM PST (English). For Customer Care assistance in Spanish or Korean, representatives are available Monday through Friday between 6:30 AM and 3:00 PM PST.

| GENESIS BRAND OWNER | RETAILER NAME    |
|---------------------|------------------|
|                     |                  |
| SALES CONSULTANT    | DATE             |
|                     |                  |
| VIN                 | PREVIOUS VEHICLE |
|                     |                  |

#### BEFORE DELIVERY

□ SET TIRE PRESURE LF \_\_\_\_ RF \_\_\_\_ RR \_\_\_ LR \_\_\_\_

□ VERIFY VEHICLE IS CLEAN, IN GOOD CONDITION, FREE OF CHIPS AND SCRATCHES · CLEAN WINDSHIELD AND BACK WINDOW

□ ENSURE FLOORMATS ARE SNAPPED INTO PLACE

| Sales Consultant | Date | Sales Manager | Date |
|------------------|------|---------------|------|
| Customer         |      |               | Date |
|                  |      | @             |      |
| Email            |      |               |      |